# Configuración de perfiles de APN y asignación de Slot

**Ricardo Cuevas Alvarado** 

ricardo.cuevas@wamtech.com

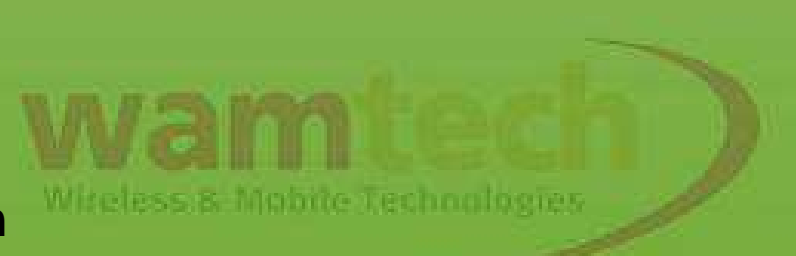

En este script, serán explicados los pasos para configurar los perfiles de APN asignándolos a un Slot determinado, con el fin de que si falla la conexión de la principal, el equipo intente comunicarse por medio de la secundaria.

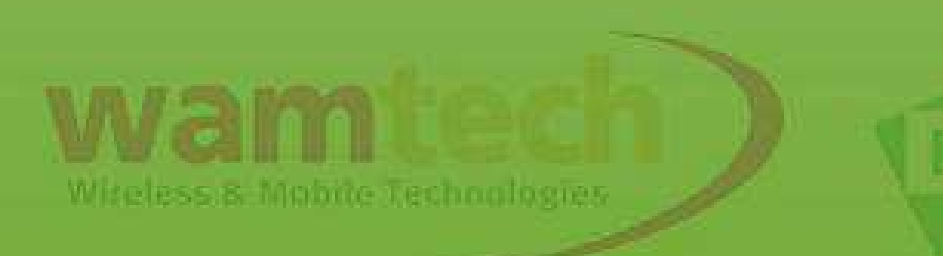

#### Mobile Serial Ports Camera Alarms System iDigi Users Position

#### Applications

Python RealPort

#### Management

Serial Ports Connections Event Logging Network Services

#### Administration

File Management X.509 Certificate/Key Management Backup/Restore Update Firmware Factory Default Settings System Information Reboot

Logout

| Driority Cor                                                                            | vice Drouider                                                                    | SIM              | Statuc              |                        |                              |
|-----------------------------------------------------------------------------------------|----------------------------------------------------------------------------------|------------------|---------------------|------------------------|------------------------------|
| 1 Cust                                                                                  | tom Provider                                                                     | 1                | Enabled             | •                      |                              |
| 2 Non                                                                                   | e Selected                                                                       | N/A              | Not configured      | •                      |                              |
| 3 Non                                                                                   | e Selected                                                                       | N/A              | Not configured      | 0                      |                              |
| 4 Non                                                                                   | e Selected                                                                       | N/A              | Not configured      |                        |                              |
| Mobile Settinc                                                                          | 15                                                                               |                  |                     |                        |                              |
| elect the servic                                                                        | e nrovider, ser                                                                  | vice nla         | n, and connection   | settings used in con   | necting to the mobile networ |
|                                                                                         |                                                                                  |                  | n ha natuiana difua | - the service are vide |                              |
| nese settings a                                                                         | are provided by                                                                  | / and ca         | in be retrieved fro | n the service provide  | r.                           |
| Aobile Service P                                                                        | Provider Settin(                                                                 | gs               |                     |                        |                              |
| ervice Provide                                                                          | r: Custom (                                                                      | Provider         |                     | ~                      |                              |
|                                                                                         | L                                                                                |                  |                     |                        |                              |
|                                                                                         | .D. authenticatic                                                                | n                |                     |                        |                              |
|                                                                                         |                                                                                  |                  |                     |                        |                              |
| Username                                                                                | e: web                                                                           |                  |                     |                        |                              |
|                                                                                         |                                                                                  |                  |                     |                        |                              |
| Password                                                                                | d: •••                                                                           |                  |                     |                        |                              |
| Password                                                                                | d: •••                                                                           |                  |                     |                        |                              |
| Password                                                                                | d: •••<br>authentication                                                         | )                |                     |                        |                              |
| Password<br>Enable PAP<br>Username                                                      | d: •••<br>authentication<br>a: web                                               | )                |                     |                        |                              |
| Password<br>Enable PAP<br>Username                                                      | d: •••<br>authentication<br>a: web                                               | 1                |                     |                        |                              |
| Password<br>Enable PAP<br>Username<br>Password                                          | d: •••<br>authentication<br>a: web<br>1: •••                                     | ]                |                     |                        |                              |
| Password<br>Enable PAP<br>Username<br>Password                                          | d: •••<br>authentication<br>a: web<br>d: •••                                     | l<br>            |                     |                        |                              |
| Password<br>Enable PAP<br>Username<br>Password<br>Dial String                           | d: •••<br>authentication<br>a: web<br>d: •••<br>g: *99***1#                      | l<br>            |                     |                        |                              |
| Password<br>Enable PAP<br>Username<br>Password<br>Dial String<br>Init String            | d:<br>authentication<br>a: web<br>d:<br>g: *99***1#<br>g: *AT&C1 0               | )<br><br>OK AT+I | CGDCONT=1,\042IF    | 2\/042,\/042web.tmi    |                              |
| Password<br>Enable PAP<br>Username<br>Password<br>Dial String<br>Init String            | d: •••<br>authentication<br>a: web<br>d: •••<br>g: *99***1#<br>g: *AT&C1 0       | 0K AT+1          | CGDCONT=1,\042IF    | 2\042,\042web.tmı      |                              |
| Password<br>Enable PAP<br>Username<br>Password<br>Dial String<br>Init String<br>SIM PIN | d: •••<br>authentication<br>a: web<br>d: •••<br>g: *99***1#<br>g: *AT&C1 0<br>v: | 0K AT+           | CGDCONT=1,\042IF    | 2\042,\042web.tm       |                              |

Luego de haber configurado el primer perfil, elija un perfil que se encuentre disponible para configurar en base a la SIM que posea el SLOT 2.

| Mobile Profiles |                  |     |                |  |  |
|-----------------|------------------|-----|----------------|--|--|
| Priority        | Service Provider | SIM | Status         |  |  |
| 1               | Custom Provider  | 1   | Enabled        |  |  |
| 2               | None Selected    | N/A | Not configured |  |  |
| 3               | None Selected    | N/A | Not configured |  |  |
| 4               | None Selected    | N/A | Not configured |  |  |

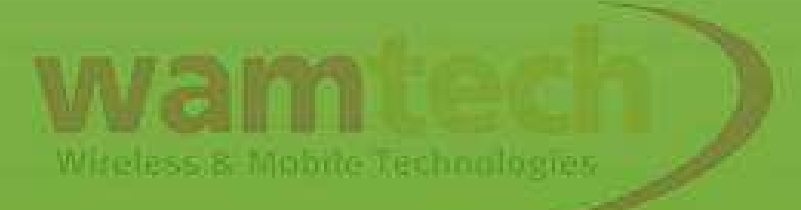

#### Obtendrá algo similar a esto:

#### Home

#### Configuration

Network Mobile Serial Ports Camera Alarms System iDigi Users Position

Applications Python RealPort

#### Management

Serial Ports Connections Event Logging Network Services

#### Administration

File Management X.509 Certificate/Key Management Backup/Restore Update Firmware Factory Default Settings System Information Reboot

Logout

#### **Mobile Configuration**

Select a mobile profile to configure. Settings on this page apply to the selected profile.

| Mobile Profiles |                  |     |                |   |  |
|-----------------|------------------|-----|----------------|---|--|
| Priority        | Service Provider | SIM | Status         |   |  |
| 1               | Custom Provider  | 1   | Enabled        | < |  |
| 2               | None Selected    | N/A | Not configured |   |  |
| 3               | None Selected    | N/A | Not configured |   |  |
| 4               | None Selected    | N/A | Not configured |   |  |

#### ▼ Mobile Settings

Select the service provider, service plan, and connection settings used in connecting to the mobile network.

These settings are provided by and can be retrieved from the service provider.

Mobile Service Provider Settings

Service Provider: None Selected

#### Mobile Connection Settings

Enable this connection. This selection will not disconnect an established connection.

An established connection may be disconnected from the Connections Management page.

3600

🗹 Re-establish connection when no data is received for a period of time.

Inactivity timeout:

seconds

v

and the second second s

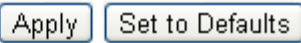

## Para este ejemplo, se configura para una SIM Entel basándonos en el "Basic Script Digi":

Mobile Serial Ports Camera Alarms System iDigi Users Position

#### Applications

Python RealPort

#### Management

Serial Ports Connections Event Logging Network Services

#### Administration

File Management X.509 Certificate/Key Management Backup/Restore Update Firmware Factory Default Settings System Information Reboot

Logout

| Mobile Profiles |                  |     |                |   |  |
|-----------------|------------------|-----|----------------|---|--|
| Priority        | Service Provider | SIM | Status         |   |  |
| 1               | Custom Provider  | 1   | Enabled        | 0 |  |
| 2               | None Selected    | N/A | Not configured |   |  |
| 3               | None Selected    | N/A | Not configured | 0 |  |
| 4               | None Selected    | N/A | Not configured |   |  |

#### Mobile Settings

Select the service provider, service plan, and connection settings used in connecting to the mobile network.

These settings are provided by and can be retrieved from the service provider.

#### Mobile Service Provider Settings

| Service Provider:   | AT&T/Cingular Wirele | ss (Orange Network) 💌 |  |
|---------------------|----------------------|-----------------------|--|
| Service Plan / APN: | imovil.entelpcs.cl   |                       |  |
| Username:           | entelpcs             | (Optional)            |  |
| Password:           | •••••                | (Optional)            |  |
| SIM Slot:           | 🔿 Slot 1 💿 Slot 2    |                       |  |
|                     |                      |                       |  |

#### Mobile Connection Settings

🗹 Enable this connection. This selection will not disconnect an established connection.

An established connection may be disconnected from the Connections Management page.

1440

Re-establish connection when no data is received for a period of time.

Inactivity timeout:

seconds

Apply Set to Defaults

| Camera                              |              | Mobile Pro            | files     |                      |                                                   | 1   |
|-------------------------------------|--------------|-----------------------|-----------|----------------------|---------------------------------------------------|-----|
| Alarms                              | Priority     | Service Provider      | SIM       | Status               | 1.11                                              | E./ |
| System                              | 1            | Custom Provider       | 1         | Enabled              | •                                                 |     |
| iDigi<br>Naswa                      | 2            | Custom Provider       | 2         | Not installed        |                                                   |     |
| Users                               | 3            | None Selected         | N/A       | Not configured       | 0                                                 |     |
| Posicion                            | 4            | None Selected         | N/A       | Not configured       |                                                   |     |
| Applications                        |              |                       |           |                      |                                                   |     |
| Python                              | ▼ Mobile Se  | ettings               |           |                      |                                                   |     |
| RealPort                            |              |                       |           |                      |                                                   |     |
| 1anagement                          | Select the s | ervice provider, serv | /ice plan | n, and connection s  | ettings used in connecting to the mobile network. |     |
| Serial Ports                        | These settir | ngs are provided by a | and can   | be retrieved from    | the service provider.                             |     |
| Connections                         | Mobile Ser   | vice Provider Setting | <i>.</i>  |                      |                                                   |     |
| Event Logging                       | Hobite Set   | vice Frovider Setting | 2         |                      |                                                   |     |
| Network Services                    | Service Pro  | ovider: Custom F      | rovider   |                      | ✓                                                 |     |
| Administration                      |              |                       |           |                      |                                                   |     |
| File Management                     | Enable       | CHAD authentication   |           |                      |                                                   |     |
| X.509 Certificate/Key<br>Management |              |                       |           | 7                    | 🖉 🗛 🗛 🖉 🖉                                         |     |
| Backup/Restore                      | User         | name: entelpcs        |           |                      |                                                   |     |
| Update Firmware                     | Pas          | sword: •••••          |           |                      | cual Slot                                         |     |
| Factory Default Settings            |              |                       |           | _                    | nortonoco la                                      |     |
| System Information                  | Enable       | PAP authentication    |           |                      |                                                   |     |
| Reboot                              |              |                       |           | 7                    | configuración.                                    |     |
| ogout                               | User         | name: enteipcs        |           |                      |                                                   |     |
|                                     | Pas          | sword: ••••••         |           |                      |                                                   |     |
|                                     |              |                       |           | _                    |                                                   |     |
|                                     | Dial         | Strina: *99***1#      |           |                      |                                                   |     |
|                                     |              |                       |           |                      |                                                   |     |
|                                     | Init         | String: "AT&C1 O      | KAI+CO    | 3DCONT=1,1           | <u>942,042im</u>                                  |     |
|                                     | SI           | M PIN:                |           | -                    |                                                   |     |
|                                     | SI           | M Slot: O Slot        | O Slot ≤  | $\sim$               |                                                   |     |
|                                     |              | 0000                  | 0 3100    |                      |                                                   |     |
|                                     | Mahila Car   | nantian Cattions      |           |                      |                                                   |     |
|                                     | Mobile Cor   | inection Settings     |           |                      |                                                   |     |
|                                     | 🗹 Enable     | this connection. This | selectio  | on will not disconne | ect an established connection.                    |     |
|                                     | Ane          | stablished connectior | n may be  | e disconnected from  | m the Connections Management page.                | ant |
|                                     | Re-est       | ablish connection wh  | en no da  | ata is received for  | a period of time.                                 |     |
|                                     | E 10 030     | Te s - th             |           |                      |                                                   |     |
|                                     |              | Inactiv               | ncy ame   | 1440                 | seconds                                           |     |

Aquí pueden quedar guardados 4 perfiles, lo que permite tener distintos APN para un Slot dando prioridad a la que se encuentre puesta en el Digi, para fines prácticos, resulta útil para no estar configurando el APN cada vez que se cambie la SIMCARD.

| Mobile Profiles |                  |     |                |  |  |
|-----------------|------------------|-----|----------------|--|--|
| Priority        | Service Provider | SIM | Status         |  |  |
| 1               | Custom Provider  | 1   | Enabled        |  |  |
| 2               | Custom Provider  | 2   | Not installed  |  |  |
| 3               | None Selected    | N/A | Not configured |  |  |
| 4               | None Selected    | N/A | Not configured |  |  |

Miteless & Mobile Technologies

| Update Firmware<br>Factory Default Settings<br>System Information<br>Reboot<br>Logout | Password:<br>Enable PAP aut<br>Username:<br>Password:<br>Dial String:<br>Init String:<br>SIM PIN:<br>SIM Slot:                              | <pre></pre>                                                                                                    |
|---------------------------------------------------------------------------------------|----------------------------------------------------------------------------------------------------|----------------------------------------------------------------------------------------------------|
| Luego de<br>presionar<br>Apply, dirigirse<br>a la selección<br>de perfiles            | Mobile Connection <ul> <li>Enable this con</li> <li>An establishe</li> <li>Re-establish co</li> </ul> Apply Set to Defaultion               | Settings<br>Inection. This selection will not disconnect an established connection.<br>ed connection may be disconnected from the Connections Management page.<br>Inaction when no data is received for a period of time.<br>Inactivity timeout: 1440 seconds |
|                                                                                       | <ul> <li>Profile Selection</li> <li>GPS Settings</li> <li>Advanced Settings</li> <li>SureLink Settings</li> <li>Short Message Se</li> </ul> | s<br>rvice (SMS) Settings                                                                                                    |
|                                                                                       |                                                                                                    | Witeless & Mobile Technologies                                                                                                    |

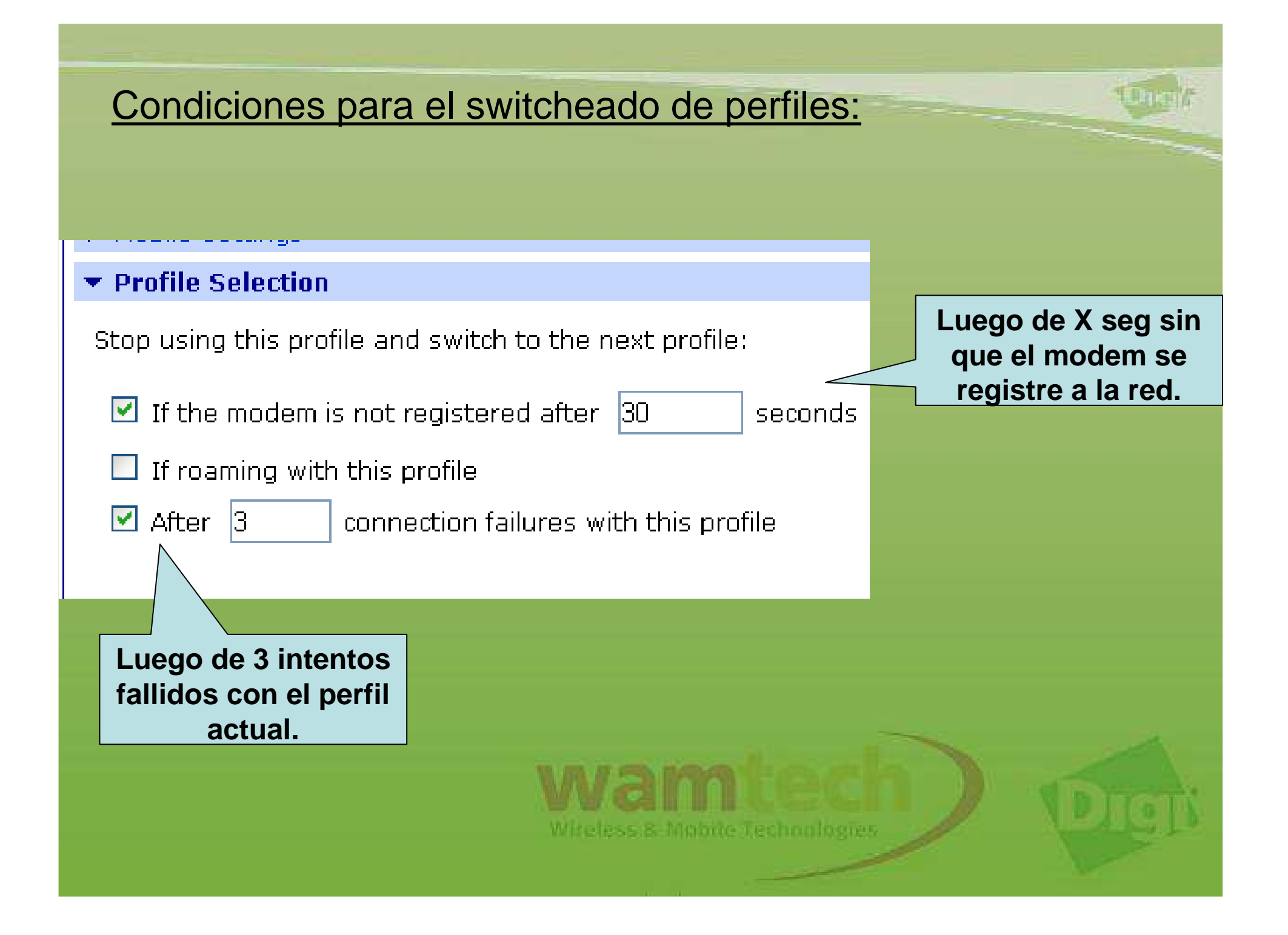

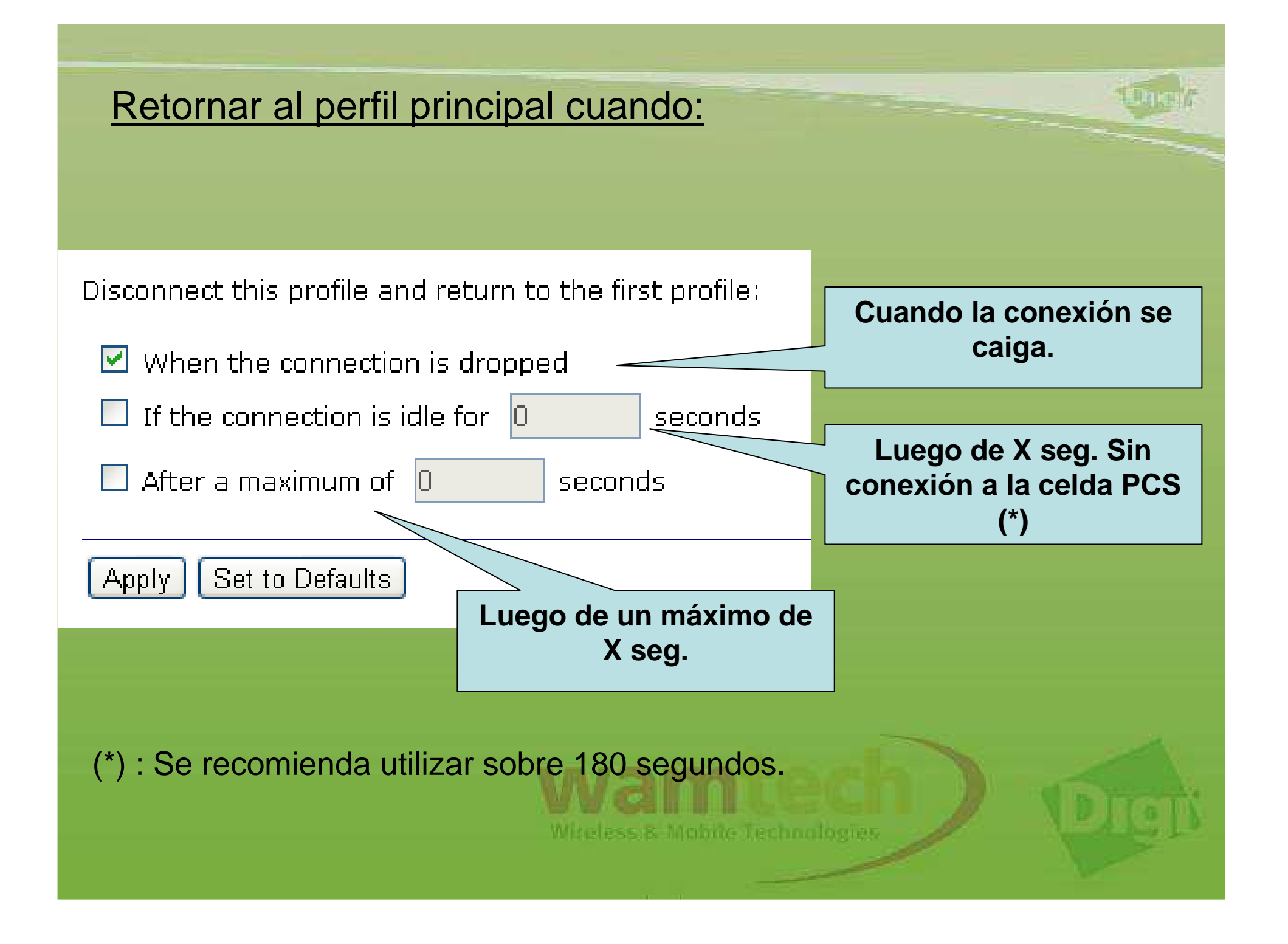

Luego de esto, queda automatizado el cambio de SimCard en función los perfiles configurados.

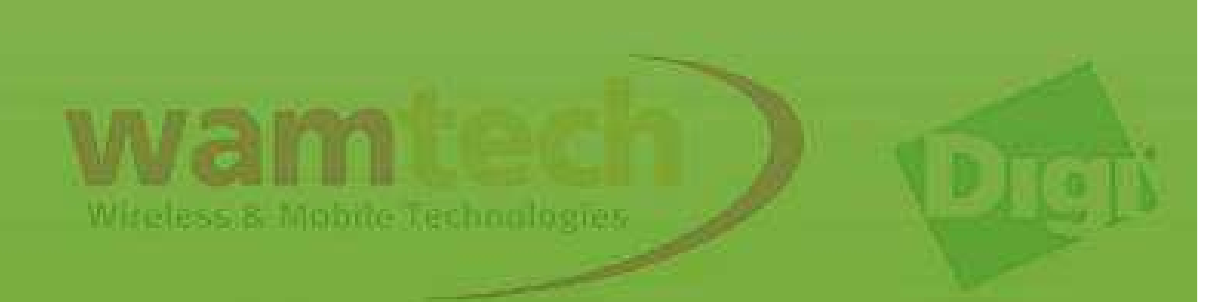

### Ante Cualquier inquietud, no dude con comunicarse con nosotros

soporte@wamtech.com

**Ricardo Cuevas** 

ricardo.cuevas@wamtech.com

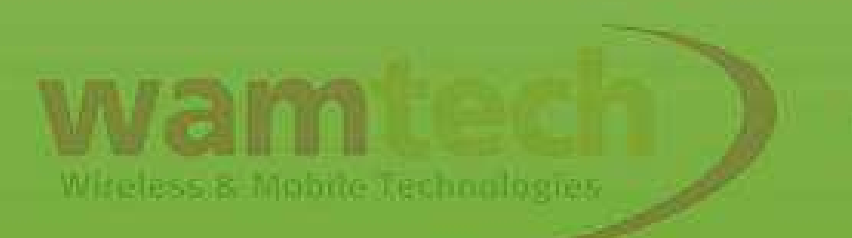